# 新年度起始應作業事項

## <u>※以102 年度轉換至103 年度為例:</u>

# 壹、各作業階段應行作業事項:

| 作業階段          | 作業事項                                   |
|---------------|----------------------------------------|
| 一、製作決算報表      | 1.權責帳務調整。                              |
| (※貳、決算作業程序)   | 2.執行『1.基金管理→3.每月過帳作業』,比照各月份之每月過帳作      |
|               | 業進行 12 月份之『一般過帳』作業,建立 12 月過帳餘額檔。       |
|               | 3.執行『1.基金管理→A.決算報表』項下各功能編製決算報表。        |
| 二、開立新年度(103)  | 1.建立並重整 103 年度資料庫。                     |
| 傳票作業          | 2.建立103年度『科目代碼檔』。                      |
| (※參、開立新年度     | 3.確認 102 年度執行科目代碼檔之【明年科目】欄無誤。          |
| (103)傳票前置作業程  | 4.修改系統參數,將【目前開帳年度】改為(103)。             |
| 序)            | 5.以"10212"月為基準重整 103 年度『基金資料檔』及『未沖銷傳票  |
|               | 累計檔』。                                  |
|               | 6.建立新年度的部門預算相關代碼檔案。(附件一)               |
|               | 7.將 102 年度部門預算未結購案移轉至新年度保留款計畫(未結購案     |
|               | 轉單作業)。                                 |
| 三、(102)年度結帳(關 | 1.確認103年度執行科目代碼檔無誤。                    |
| 帳)            | 2.確認 102 年度執行科目代碼檔對應明年度科目無誤。           |
| (※肆、(102)年度結帳 | 3.進行年度結帳(關帳)作業。                        |
| (關帳)作業程序)     |                                        |
| 四、關帳後欲修改 102  | 1.執行『1.基金管理→3.每月過帳作業』,取消102年度關帳。       |
| 年度帳務          | 2.調整 102 年 12 月份傳票。                    |
| (※肆、(102)年度結帳 | 3.重做 102 年 12 月份一般過帳。                  |
| (關帳)作業程序)     | 4.執行『1.基金管理→3.每月過帳作業』,重做 102 年年度結帳(關帳) |
|               | 作業。                                    |
| 五、網路請購系統作業    | 1.網路請購系統之邁入新年度應作業事項。(附件二)              |

# 貳、決算作業程序:

一、依權責基礎會計作業原則,認列應收、預收、暫收、應付、預付、暫付等等權責性科目。

- 二、執行『基金管理→3.每月過帳作業』進行12月份的一般過帳。
- 三、依12月份一般過帳餘額製作決算表及調整決算餘額。若有增刪傳票或異動傳票科目及金額時,務必要重做12月份之一般過帳。

# **參、開立新年度(103)傳票前置作業程序:**

一、建立並重整新年度的資料庫:

# (一)執行『6. 系統輔助→X. 新年度資料檔開檔作業』,年度設定為【103】年度,點選【確定】 按鈕。

1. 系統搜尋該年度應有的資料庫是否都存在,若不存在系統將自動開立新檔。

### (二)切換作業年度為(103)年度:

- 1. 執行『系統輔助→5. 設定作業年度』,或按鍵盤功能鍵【F10】。
- 2. 【作業年度】設定為(103), 點選【確定】。
- (三)執行『6.系統輔助→2.檔案重整作業』,設定年度為新年度(103年),點選【選擇全部檔案】,並勾選【檢驗檔案結構】選項後,再點選【重新索引】按鈕。
  - 1. 系統重新整理該年度(103 年)所有檔案的檔案結構是否正確,並重新建立索引檔。

### 二、建立新年度(103)的『報表列印科目代碼檔』:

- 確認作業年度設定為(103)年,執行『7.檔案管理→5.報表列印科目設定檔』,點選【轉入 上年設定】,系統自動複製上年度(102年)的報表列印科目。
- 2. 請再依需要自行增修 103 年度報表列印科目設定檔。

### 三、下載新年度(103)的『概(預)算科目代碼檔』:

 1. 確認作業年度設定為(103)年,執行『7. 檔案管理→6. 概(預)算科目代碼檔』,點選【下載 代碼】,確認檔案已更新至最新公布之概(預)算科目代碼。

## 四、建立新年度(103)的『執行科目代碼檔』:

- 確認作業年度設定為(103)年,執行『7.檔案管理→7.執行科目代碼檔』,點選【進階功能】 按鈕,於『進階作業功能選單』點選【3.依上年科目重建】按鈕,由系統重新將上年度(102 年)的執行科目複製至新年度(103年)中。
- 2. 此時尚不需檢視【明年科目】及【預算科目】欄的正確性。
- 請再依需要自行增修 103 年度執行科目代碼檔。

#### 五、檢視前一年度(102年)之執行科目與新年度(103年)執行科目的對映關係:

- 茲因兩年度之執行科目可能不一樣(科目代碼異動、科目合併、科目分解等等原因),當系 統進行年度結帳作業要將上年度之帳務餘額結轉至新年度時,系統需要此二年度執行科目 的對映關係。
- 將作業年度設定為前一年度(102年),執行『7.檔案管理→7.執行科目代碼檔』,點選【進 階功能】按鈕,於『進階作業功能選單』點選【4.自填對映明年科目】按鈕,由系統自動 填寫【明年科目】欄。
  - (1)基於兩年度科目代碼相同的假設下,系統會將每筆記錄之【會計科目代碼】填入【對映明年科目】欄。
  - (2)固定資產科目則皆對映到【以前年度】科目(今年的本年度執行數,在隔年皆視為以前 年度執行數)。
- 點選畫面左下方之【對映下年】選項。瀏覽視窗會呈現(科目代碼)<->(明年科目)的對照。
  - (1)1、2、3類的每一個科目皆應有設定一個對映的明年科目(瀏覽視窗上的明年科目及 對映明年執行科目名稱欄位不應是空白的),除非該科目於下一年度已廢除不用,且其 年度決算金額為0。
- (2)4、5類科目不需設定對映關係。
- 以人工審視上述動作後之對映資料是否正確,尤其是固定資產部份。購建中固定資產亦應 比照上述固定資產的作業設定對映明年執行科目。若有不正確者請以人工自行調整。
- 5. 當進行基金每月過帳之年度結帳作業時,系統會自動依年度結算餘額開立關帳傳票,再將該關帳傳票上之1、2、3類科目及金額,依據上述設定的對映明年執行科目進行科目轉換後,於新年度開立一張開帳傳票。故若上述對映明年科目的作業未能正確設定時,將導

致開帳傳票上的科目及金額不正確。固定資產(含購建中固定資產)之【本年度執行數】轉 至【以前年度執行數】的動作亦同時在開立關帳傳票與開帳傳票時完成科目金額的移轉。

### 六、調整系統參數:

- 執行『6.系統輔助→1.系統參數設定』,將【目前開帳年度】及【目前會計年度】欄位改為新年度(103年)。
- 2. 請所有操作人員關閉會計系統後再重新登入系統。

## 七、校正【基金資料檔】及【未沖銷傳票累計檔】:

- 1. 確認目前作業會計年度為新年度(103 年)。
- 執行『7.檔案管理→1.基金資料檔管理作業』,點選【校正】按鈕,以最近過帳月份("10212") 作為校正基準進行校正。若新(103)年度之傳票尚未開立時,校正的結果應該是所有科目之 金額皆為()。本項作業所看到的餘額只含本年度傳票。
- 3.執行『1.基金管理→6.未沖銷傳票累計檔』,點選【校正】按鈕,以最近過帳月份("10212") 作基準進行校正作業。此時本檔內的未沖銷傳票資料會改以103年度科目代碼呈現。

#### 八、建立新年度的部門預算相關代碼檔案。

1. 作業說明請參閱附件一、『部門預控新年度起始應作業事項』乙節。

九、將部門預算未結購案移轉至新年度保留款計畫(未結購案轉單作業):

(一)欲結轉的購案可交由各請購人經由網路請購系統選定,相關操作說明請參閱附件二、『網路請購系統之邁入新年度應作業事項』乙節。

### (二)會計系統端作業程序說明如下:

1. 作業年度設定為本年度(102 年)。

- 2.執行『6.系統輔助→1.系統參數設定』,選擇【部門預算】的【6.開放請購單轉單年度】 改為(102年)。
- 3. 執行『3. 部門預算→7. 部門預算相關報表列印→6. 核銷記錄明細表』:

### (1)將條件設定如下:

- A.【結案】:設定為【未結案】。
- B. 【報表】:設定為【部門計畫核銷明細表】。
- C. 其餘選項採用系統預設值。
- (2)選擇以 EXCEL 模式印出:
  - A. 報表上之【請購未銷數】、【暫付簽證】及【暫付金額】為應辦理保留預算申請之金 額。
  - B.【請購未銷數】之相關請購記錄應移轉至下年度的保留預算計畫。
  - C. 【暫付簽證】及【暫付金額】之相關請購/核銷明細則沿用本年度計畫(原計畫)。
  - D.【核銷簽證】之相關核銷明細應於本年度開立傳票沖銷完畢,否則應比照【請購未銷數】一併辦理保留預算申請。
- 4. 將本年度尚未審核案件予以審核或是刪除。
- 將本年度尚未開立傳票之核銷案件皆予以開立傳票沖銷。暫付款案件儘量予以催繳結案, 以簡化結帳程序。

- 6. 執行『3. 部門預算→C. 年度結轉作業→1. 未結購案轉單作業』:
  - (1)步驟一:設定今年度與明年度部門預算計畫代碼的對照關係。
    - A. 按畫面右下角【自填代碼】,系統仿照本年度計畫編碼編製明年度計畫代碼填入【對 映下年度代碼】欄。
    - B. 請確認各計畫的【對映下年度代碼】欄是否正確,若不正確則點選【修改】以人工修改。
    - C.承上,確認無誤後點選【步驟二】頁框。
  - (2)步驟二:設定今年度與對映明年度經費用途代碼的對照關係。
    - A. 按畫面右下角【自填代碼】,系統假設兩年度的經費用途代碼不變,將本年度經費用 途代碼填入【對映下年度代碼】欄。
    - B. 請確認各經費用途的【對映下年度代碼】欄是否正確,若不正確則點選【修改】以人 工修改。
    - C.承上,確認無誤後點選【步驟三】頁框。
  - (3)步驟三:挑選欲保留至下年度繼續執行購案編號。
    - A. 可採取人工逐筆登錄或系統成批轉入的方式挑選未結案購案。
    - B. 欲人工逐筆登錄時,請按【新增】按鈕後,填寫【請購案號】、【申請人代碼】及勾選【確定轉單】欄位,再點選【存檔】。
    - C. 欲由系統成批轉入時,請按【成批轉入】,勾選【瀏覽區可編輯】,再於瀏覽視窗中的【確認轉單】欄中勾選確定要保留至明年度的購案。
    - D.承上,確認無誤後按【轉入下年度】按鈕,完成轉單作業。
- 7. 作業年度設定為新年度(103 年度)。
- 執行『3.部門預算→1.部門預算基本資料管理作業』檢視保留款計畫之各經費用途之尚可 動支數欄數字,並予以記錄。注意檢視【預算控制模式】欄是否正確。
- 9.執行『3.部門預算→3.部門預算分配/流用作業』,分配預算予保留款計畫,經費用途及數 字則為上述步驟8.之經費用途及尚可動支數。
- 執行『3. 部門預算→1. 部門預算基本資料管理作業』檢視保留款計畫之各經費用途之尚可 動支數欄數字是否已歸零,若否則表示上述步驟9. 作業有誤,重作上述步驟9.。

## 肆、(102)年度結帳(關帳)作業程序

#### 一、12月份一般過帳前應作業事項:

- 將作業年度改為舊年度(102年),以傳票將計畫餘額轉預收款科目。可以採取逐個計畫轉換 或是以合計數進行整筆金額轉換(不分計畫)。
- 2. 執行『1. 基金管理→3. 每月過帳作業』進行 102 年 12 月份的一般過帳。
- 依12月份一般過帳餘額製作決算表及調整決算餘額。若有增刪傳票則12月份之一般過帳 必須重做。
- 二、年度結帳(關帳)作必須於決算報表確認無誤,而且確定不會再異動 102 年度傳票之後再進行。但必須在進行 103 年1月份過帳作業前作業完成。
- 三、執行『基金管理→3.每月過帳作業』進行年度結帳作業。

ACCSEN 國立社教機構作業基金暨國立高級中等學校校務基金會計管理系統-新年度起始作業事項

- 執行『1.基金管理→3.每月過帳作業』,【過帳月份】欄填入【10212】,勾選【關帳】, 再點選【確定過帳】。系統自動開立102年度關帳傳票及103年度開帳傳票。
- 執行『5. 傳票管理→1. 傳票管理作業』檢視開帳傳票中各科目及金額是否正確。尤其需注 意固定資產部分是否已將上年度的【本年度執行數】科目餘額轉成【上年度止執行數】科 目。
  - (1)系統會自動於舊年度之基金類分錄轉帳傳票開立一張關帳傳票,內容如下:
    - A. 將所有收入與支出的餘額轉至本期餘絀
    - B. 本期餘絀併入累積餘絀。
    - C. 將資產、負債及淨值科目餘額皆沖銷為 O。
  - (2)再於新年度基金類分錄轉帳傳票開立一張開帳傳票,將上年餘額以新年度的科目轉入。
- 關帳傳票號碼為分錄轉帳傳票之最後號碼。開帳傳票號碼則視101年度已開立分錄轉帳傳 票號數而定。
- 四、檢視開帳傳票是否正確:
  - 1. 固定資產部分是否已將各科目餘額轉成【以前年度】科目。
  - 2. 是否有空白科目代碼的資料。
  - 3. 兩年度科目的轉換對映關係是參照 102 年度執行科目代碼檔之【明年科目】欄。(參閱上述 步驟『參、五』)。若上述步驟未正確轉換,則表示該步驟 3、檢驗對映下年度科目之程序 未確實完成(請特別注意固定資產科目)。
  - 4. 若開帳傳票有誤或是要重新關帳(例如有調整舊年度傳票時), 重新關帳程序如下:
    - (1)執行『1.基金管理→3.每月過帳作業』、【過帳月份】欄填入【10212】、勾選【取消關帳】, 再點選【確定過帳】、系統開始進行取消年度結帳作業、自動刪除 102 年關帳及 103 年 開帳傳票
    - (2)若是科目對映有錯,則檢視並修正102年度的執行科目之對映明年科目欄。
    - (3)若是調整102年度傳票,則進行傳票編輯作業。
    - (4)有關 102 年度固定資產【本年度執行數】科目餘額轉成【上年度止執行數】科目的問題, 亦可於 103 年度以人工自行開立傳票調整。
    - (5) 重做 102.12 月份的關帳作業(上述步驟『三、1.2.』)。

#### 五、年度開帳後應作業事項:

- 1. 將作業年度改為新年度(103 年),於新年度以傳票將預收款科目沖回。(配合上述步驟一)
- 2. 檢視開帳傳票金額及科目是否無誤, 傳票上不應有下列資料:
  - (1)科目代碼或名稱空白者。
  - (2)固定資產科目出現屬【本年度執行數】之科目。(如【本年度預算】、【保留預算】等)(3)本期餘絀。

# 伍、網路請購系統之邁入新年度應作業事項

網路請購系統於年度交替時,配合各校控管請購作業結帳需要,提供數種停止請購核銷的作業 模式,各校請依實務狀況更改系統設定。詳細說明請參閱附件二、『網路請購系統之邁入新年 度應作業事項』乙節。 陸、附件

附件一、『部門預控新年度起始應作業事項』

附件二、『網路請購系統之邁入新年度應作業事項』。

## 附件一、

# 部門預控新年度起始應作業事項

一、建立代碼檔:

1. 確認會計系統作業年度設定為(103)年。

- 執行『3.部門預算→8.經費科目代碼檔管理』,建立當年度之經費科目。若經費科目與前 一年度相同,可點選【自上年科目轉入】,系統會自動由前一年度(102)經費科目檔中複製 至新年度(103)。請再依需要自行調整。
- 3.執行『3.部門預算→9.部門預算經費用途代碼檔管理』,建立當年度之部門預算經費用途 代碼。若經費用途代碼與前一年度相同,可點選【自上年科目轉入】,系統會自動由前一 年度(102)經費用途代碼檔中複製至新年度(103)。請再依需要自行調整。
- 4. 執行『3. 部門預算→1. 部門預算基本資料檔管理』,建立當年度之部門預算計畫代碼。
  - a. 若部門預算計畫代碼與前一年度相同,可點選【複製計畫】,選擇『複製上年度全部部 門預算專案』,系統會自動由前一年度(102)部門預算計畫檔中複製至新年度(103)。請
     再依需要自行調整。
  - b. 新年度之部門預算計畫下經費用途如有不同,可自行在本作業項下以人工作業建檔,或 由『3. 部門預算→3. 部門預算分配/流用作業』中,分配年度預算時,由系統自動建立。
  - C.注意,計畫代碼長度僅有10碼,如前一年度(102)部門計畫代碼長度已經10碼者,利用 【複製計畫】新增至新年度(103)後,最後一碼因長度限制,系統會自動去除,請再依需 要自行調整。

#### 二、部門預算分配作業:

執行『3.部門預算→3.部門預算分配/流用作業』,使用【年度預算】功能一次分配多個部門計畫下各經費用途的預算數。若所指定的經費用途不存在時,系統會自動於『3.部門預算→1.部門預算基本資料檔管理』中加入該經費用途。

## 附件二、

# 網路請購系統之邁入新年度應作業事項

#### 一、會計室欲開放新年度(103)網路請購作業。

- (一)須先完成新年度(103)開帳作業(請參閱『新年度起始作業事項→參.』)。
- (二)點選【6.系統輔助→1.系統參數設定】,選擇【網路服務】,若要開放新年度(103)的請購,請修改【9.目前開放請購預算年度】設定,設定開放年區間,例如:102~103。
- (三)若要開放新年度的預算查詢,請修改【A.目前開放查詢預算年度】設定,設定開放年區間, 例如:102~103。
- (四)修改後,點選【完成設定】儲存設定。
- (五) 會計網路請購主機系統需重新開機,以上設定才可生效。

#### 二、會計室年底關帳,需管制計畫動支經費。

- (一)點選【6.系統輔助→1.系統參數設定】,選擇【網路服務】,修改【B.目前開放請購模式】 設定為『2.管制請購』,點選【設定完成】後儲存設定。
- (二)會計網路請購主機系統需重新開機,以上設定才可生效,請購端請購作業,則會顯示『會計已關帳,僅限查詢』提示訊息。

### 三、計畫管制請購設定。

- (一) 點選【7. 檔案管理→4. 計畫類別代碼檔】, 修改各計畫類別的【網路請購模式】。
  - (1.)正常支用:意指配合 ACC61 請購模式設定為管制請購之後,若要讓特定計畫類別可 以正常支用。
    - (2.)不可請購可核銷:意指配合 ACC61 請購模式設定為管制請購之後,若要讓特定計畫 類別不可繼續請購,但可以讓已請購後核銷之購案可以核銷。
    - (3.)不可請購及核銷:意指配合 ACC61 請購模式設定為管制請購之後,若要讓特定計畫 類別不可繼續請購也不可以繼續核銷。
- (二)單一計畫請購模式需特別設定者,點選【3.部門預算→1.部門預算基本資料管理作業】或
   【2.計畫管理→1.計畫基本資料管理作業】,查詢要異動的單一計畫代碼,修改該計畫基本資料檔中【請購模式】即可。
- (三) 上述調整計畫【網路請購模式】設定,會計網路請購主機無需重新開機。

#### 四、會計室已關帳,需取消管制計畫動支經費。

- (一)點選【6.系統輔助→1.系統參數設定】,選擇【網路服務】,修改【B.目前開放請購模式】 設定為『1.正常支用』,點選【設定完成】後儲存設定。
- (二) 會計網路請購主機系統需重新開機,以上設定才可生效。

### 五、會計請購系統,部門預算舊年度未結購案轉至新年度作業。

 (一) 針對部門預算作業,舊年度(102)未結購案資料能轉至新年度(103)繼續執行,作業可分為 網路端申請者轉單及會計人員轉單兩個階段。 ACCSEN 國立社教機構作業基金暨國立高級中等學校校務基金會計管理系統-新年度起始作業事項

- (二)會計管理系統,點選【6.系統輔助→1.系統參數設定】,選擇【部門預算】頁籤,【6.開放 請購單轉單年度】設定欲轉單之年度(102),即可開啟請購端【轉未結請購】作業功能項。
- (三)網路端申請者轉單:網路請購端可由申請者將上年度(102)未結購案預先轉入,待會計承 辦人確認後,再轉入新年度購案資料,網路端操作如下:
  - (1.) 點選【選擇請購年度】, 選擇作業年度(103)

| <ul> <li>經費使用服務</li> <li>選擇請購年度</li> </ul>     |                               |  |
|------------------------------------------------|-------------------------------|--|
| <ul> <li>■ 部門請購查詢</li> <li>■ 計劃請購查詢</li> </ul> | 選擇請購作業年度:<br>103 ▼ 確認年度       |  |
|                                                | 說明                            |  |
|                                                | 計畫請購對於過往年度未結案之購案必須選擇該請購年度繼續核銷 |  |
|                                                |                               |  |

(2.)點選【部門請購查詢】作業,【轉未結請購】功能按鈕,系統將列出此登入者,尚未 結案之請購案

| ● 經費使用服務 | 【部門 | 「預算」 | 網路  | 請購 | /查詢作業 |             |                            |                                                                               |  |
|----------|-----|------|-----|----|-------|-------------|----------------------------|-------------------------------------------------------------------------------|--|
| ■ 選擇請購年度 | 請購  | 年度   | 103 |    | 新增請購  | 購案管理  經費    | 授權 經費分類 購案查詢 轉             | 未結請購                                                                          |  |
| ■ 部門請購查詢 | 查詢  | 預算   | 103 | •  | 請下拉選  | 擇預算         | 計畫清單 用途明細                  | 收支明細 i請購明細 流用明細                                                               |  |
| 計劃請購查詞   |     |      |     |    |       |             |                            |                                                                               |  |
|          |     |      |     | 【轉 | 102年ㅋ | 未結案之請購      | 案至今年度】 勾選後存                | <u>ل</u>                                                                      |  |
|          |     |      | 1   | 序號 | 勾選    | 請購單號        | 未銷金額                       | 摘要                                                                            |  |
|          |     |      |     | 1  |       | T1020600000 | 102T063101>211<br>>10,080元 | 102年7~12月報費供全校師生閱覽※品名:<br>中華日報(每月2份-每份每月240元)等                                |  |
|          |     |      |     | 2  |       | T1020900000 | 102T09&101>220>2,500<br>元  | 軟體維護契約102.1.1-102.12.31(共2期<br>第 期)※品名:人事室軟體維護契約<br>102.1.1-102.12.31(共2期第 期) |  |
|          |     |      |     | 3  |       | T1020600002 | 102T1101-6>710<br>>24,500元 | 教學用DVD-舌尖上的中國乙套※品名:舌<br>尖上的中國(公播版)                                            |  |
|          |     |      |     | 4  | m     | T1020900013 | 102T09A101>200>0元          | EPSON C1100印表機耗材使用※品名:EPSON<br>C1100感光滾筒                                      |  |
|          |     |      | -(  | 5  |       | T1021102009 | 102T11A101>200>1,300<br>元  | 開立收據及填寫專戶存款收款書等※品名:<br>連續印章(9個)                                               |  |
|          |     |      |     | -  |       |             |                            |                                                                               |  |

## (3.) 勾選欲轉至新年度之購案後,點選【勾選後存入】

| - 選擇調解牛皮     請購:年度 103     新增請購 購案管理     經費投權     經費分類  購案查詢  轉未結請購       - 部門請購查詢     查詢:預算 103 ▼     請下拉選擇預算     計畫清單     用途明細     胶支明細     請購明細 |  |        |       |             |                            |                                                                               |
|----------------------------------------------------------------------------------------------------|--|--------|-------|-------------|----------------------------|-------------------------------------------------------------------------------|
|                                                                                                    |  |        |       |             |                            | 1 收支明細 請購明細 流用明細                                                              |
| 青嘴查詢                                                                                                    |  |        |       |             |                            |                                                                               |
| -                                                                                                    |  | ۲ data | 102年= | 七纪中子注意      | ☞云△午帝 <b>1</b> /□避悠方       | <del>7</del> 1                                                                |
|                                                                                                    |  | 序號     | 勾選    | 新購單號        | 未銷金額                       | 摘要                                                                            |
|                                                                                                    |  | 1      | V     | T1020600000 | 102T063101>211<br>>10,080元 | 102年7~12月報費供全校師生閱覽※品名:<br>中華日報(每月2份-每份每月240元)等                                |
|                                                                                                    |  | 2      |       | T1020900000 | 102T09A101>220>2,500<br>元  | 軟體維護契約102.1.1-102.12.31(共2期<br>第 期)※品名:人事室軟體維護契約<br>102.1.1-102.12.31(共2期第 期) |
|                                                                                                    |  | 3      |       | T1020600002 | 102T1101-6>710<br>>24,500元 | 教學用DVD-舌尖上的中國乙套※品名:舌<br>尖上的中國(公播版)                                            |
|                                                                                                    |  | 4      |       | T1020900013 | 102T09A101>200>0元          | EPSON C1100印表機耗材使用※品名:EPSON<br>C1100感光滾筒                                      |
|                                                                                                    |  | 5      |       | T1021102009 | 102T11A101>200>1,300<br>元  | 開立收據及填寫專戶存款收款書等※品名:<br>連續印章(9個)                                               |

- (四) 會計系統端核定網路端欲轉至新年度購案。
  - (1.)登入會計管理系統,作業年度設定為舊年度(102),點選【3.部門預算→C.未結購案轉單 作業】,步驟一、二,請參閱『新年度起始作業事項→參、九.未結購案轉單作業』說明 內容。
  - (2.)步驟三,列出先前請購端已存入購案編號,會計承辦人員確認可轉至新年度(103)購案。
  - (3.)勾選右下角【瀏覽區可編輯】選項,直接在瀏覽區勾選要轉入下年度的購案後,點選【轉 入下年度】的按鈕,進行轉單作業。

#### 六、新會計年度(103年),仍需開放以前年度(102年)請購作業。

- (一) 當系統時間已至新會計年度(103 年)時,網路請購系統會鎖定以前年度(102 年)的『新增 請購』作業,不得再新增。
- (二) 如學校欲開放以前年度仍可報支請購者,請調整會計網路請購主機系統時間至102年。
- (三) 調整後, 會計網路請購主機系統需重新開機, 以上設定方可生效。
- (四)若允許報支以前年度帳務期限已過,請務必記得,將會計網路請購主機系統時間調回正確時間。
- (五) 調整後, 會計網路請購主機系統需重新開機, 以上設定方可生效。